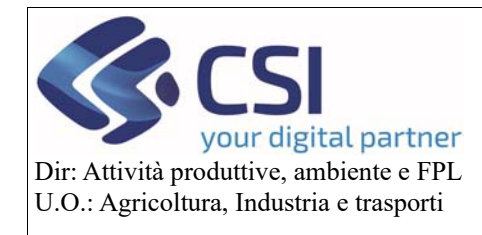

Piano Colturale Grafico 2020 – Appendice VII Modifica IS e tagli conduzione

# Piano Colturale Grafico 2020 - Appendice VII Modifica IS e tagli conduzione

#### Sommario

| 1. | Eliminazione poligono multiappezzamento post-taglio | 2 |
|----|-----------------------------------------------------|---|
| 2. | Superficie grafica in conduzione                    | 7 |
| 3. | Modifica istanza di riesame bloccata                | 9 |

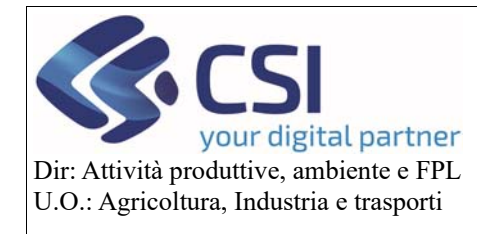

## Piano Colturale Grafico 2020 – Appendice VII Modifica IS e tagli conduzione

#### 1. Eliminazione poligono multiappezzamento post-taglio

A partire dalla versione di Anagrafe 35.12.0 del 17/06/2020 è stata aggiunta la possibilità di eliminare contemporaneamente tutti gli appezzamenti che ricadono in una porzione di particella tagliata; evitando così di dover selezionare uno ad uno tutti gli appezzamenti che insistono nel sottoinsieme della particella da eliminare.

Accedere alla funzione di modifica selezionando l'icona "Modifica"

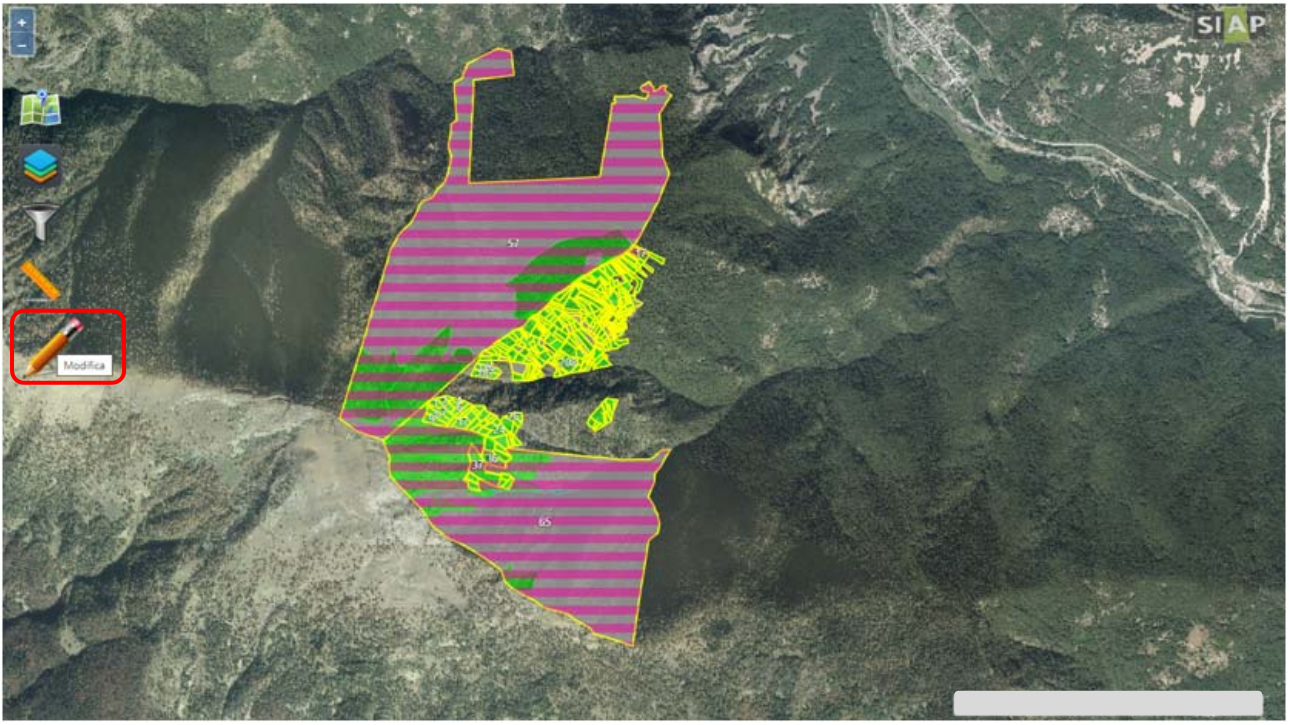

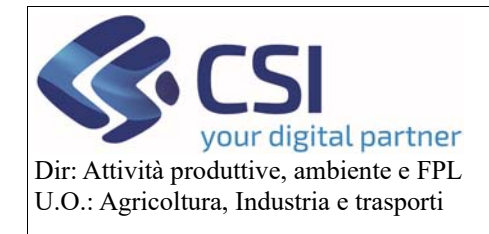

## Piano Colturale Grafico 2020 – Appendice VII Modifica IS e tagli conduzione

Selezionare l'icona "Ritaglio poligoni"

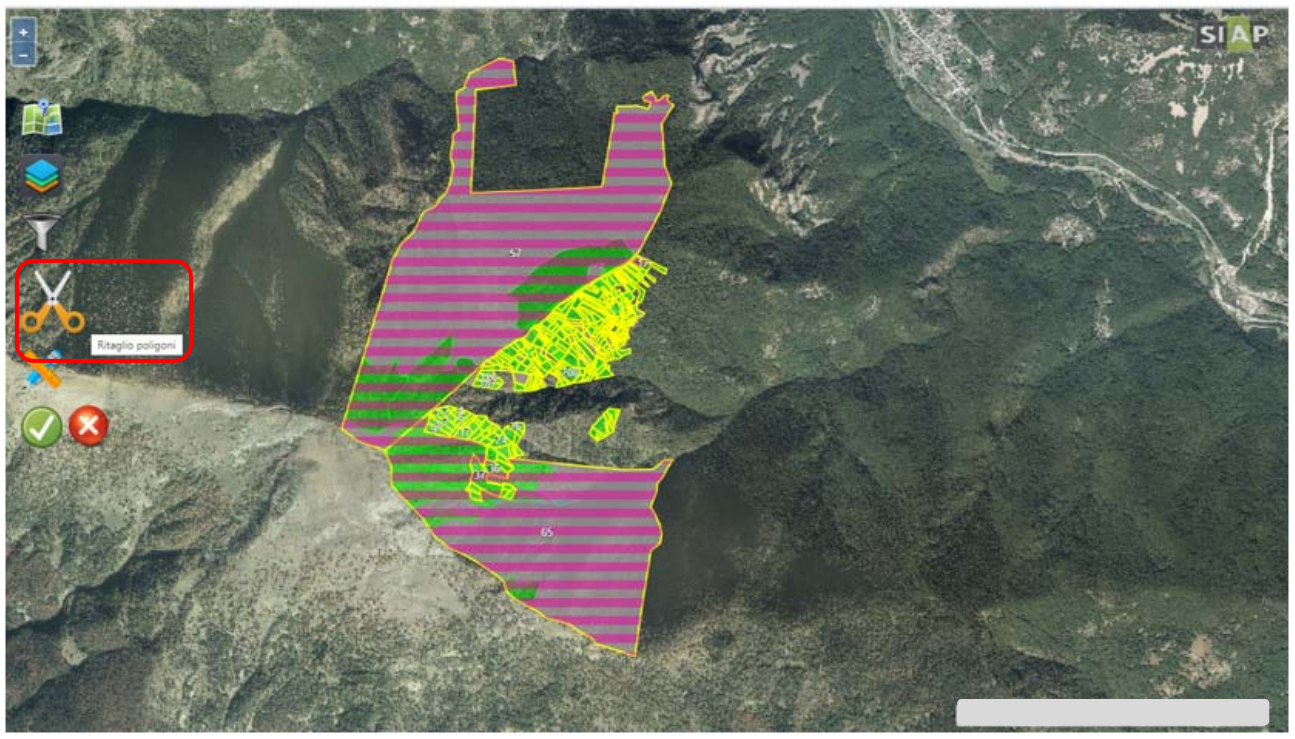

Eseguire il taglio desiderato selezionando l'icona "Taglio tramite linea spezzata"

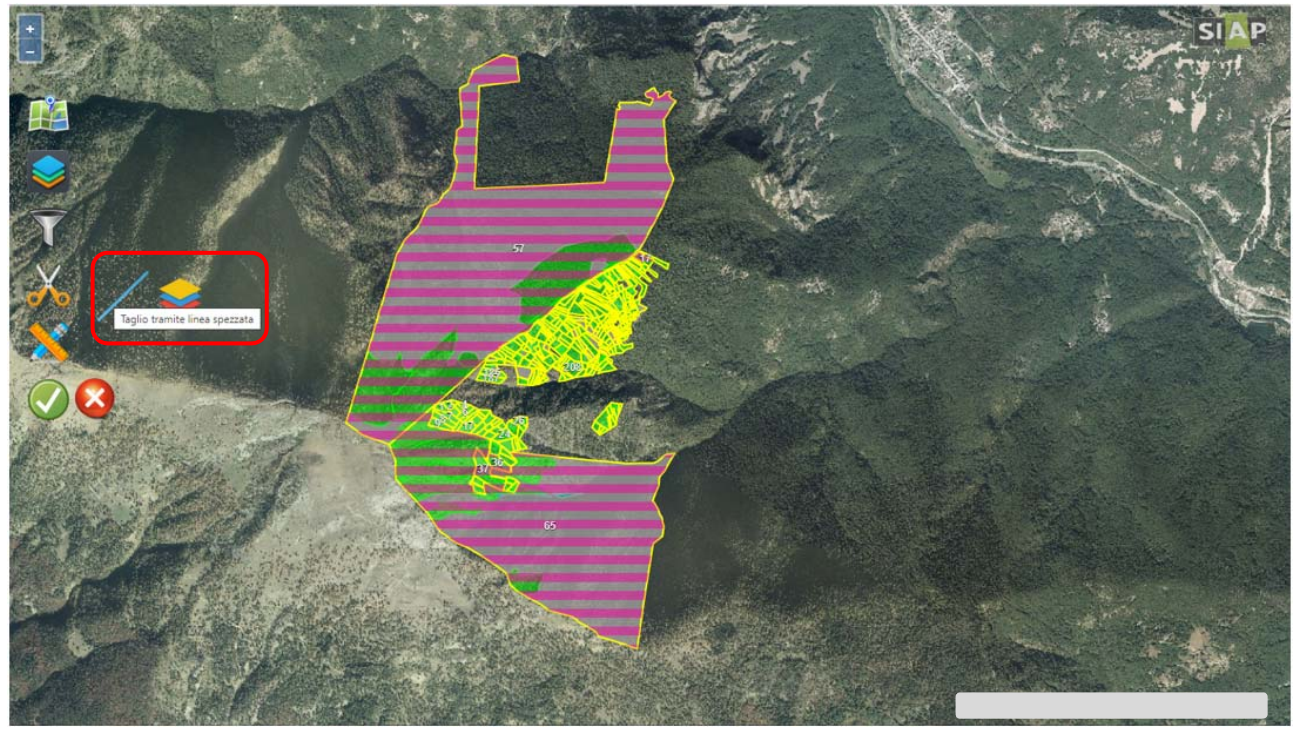

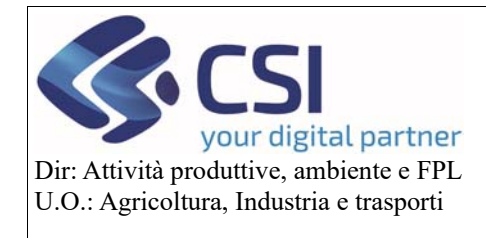

## Piano Colturale Grafico 2020 – Appendice VII Modifica IS e tagli conduzione

Eseguito il taglio selezionare dall'elenco a discesa "**Particelle condotte parzialmente**" in caso di particelle condivise o "**Particelle catastali**" in caso di particelle condotte interamente dall'azienda.

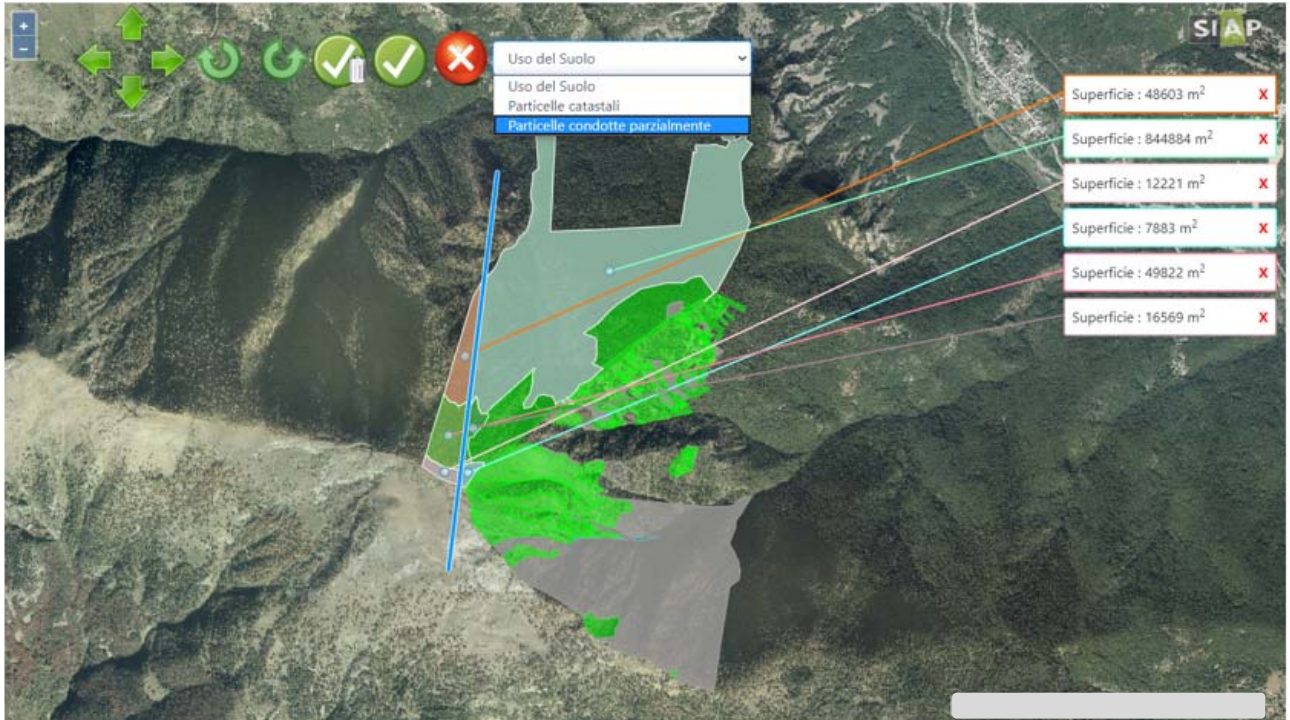

Il sistema evidenzia i poligoni delle particelle tagliate mostrando anche i relativi dati di superficie.

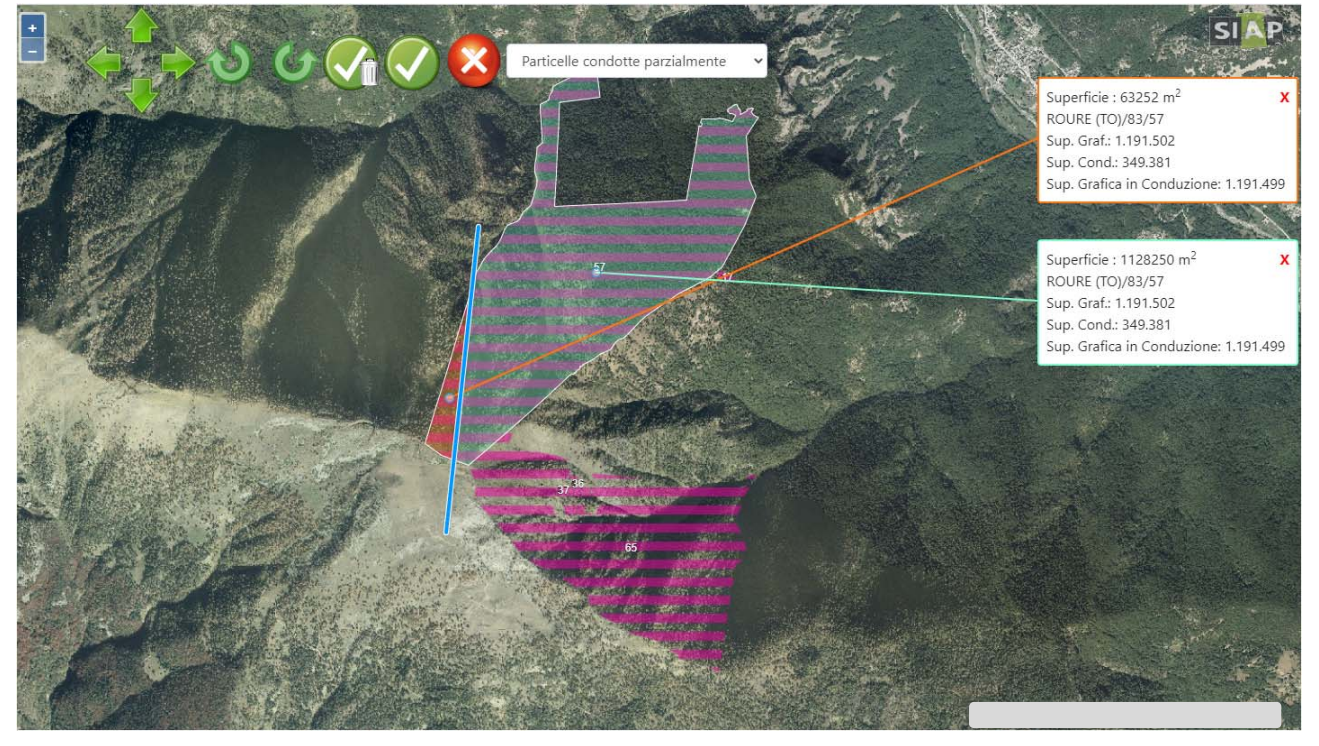

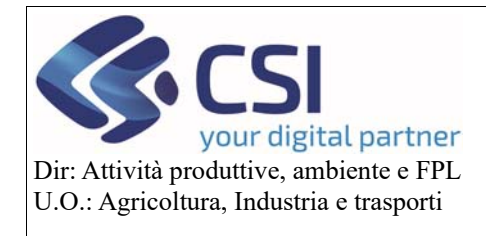

## Piano Colturale Grafico 2020 – Appendice VII Modifica IS e tagli conduzione

Selezionare l'icona "Spunta con cestino", sul puntatore del mouse compare l'icona di una X bianca su fondo rosso.

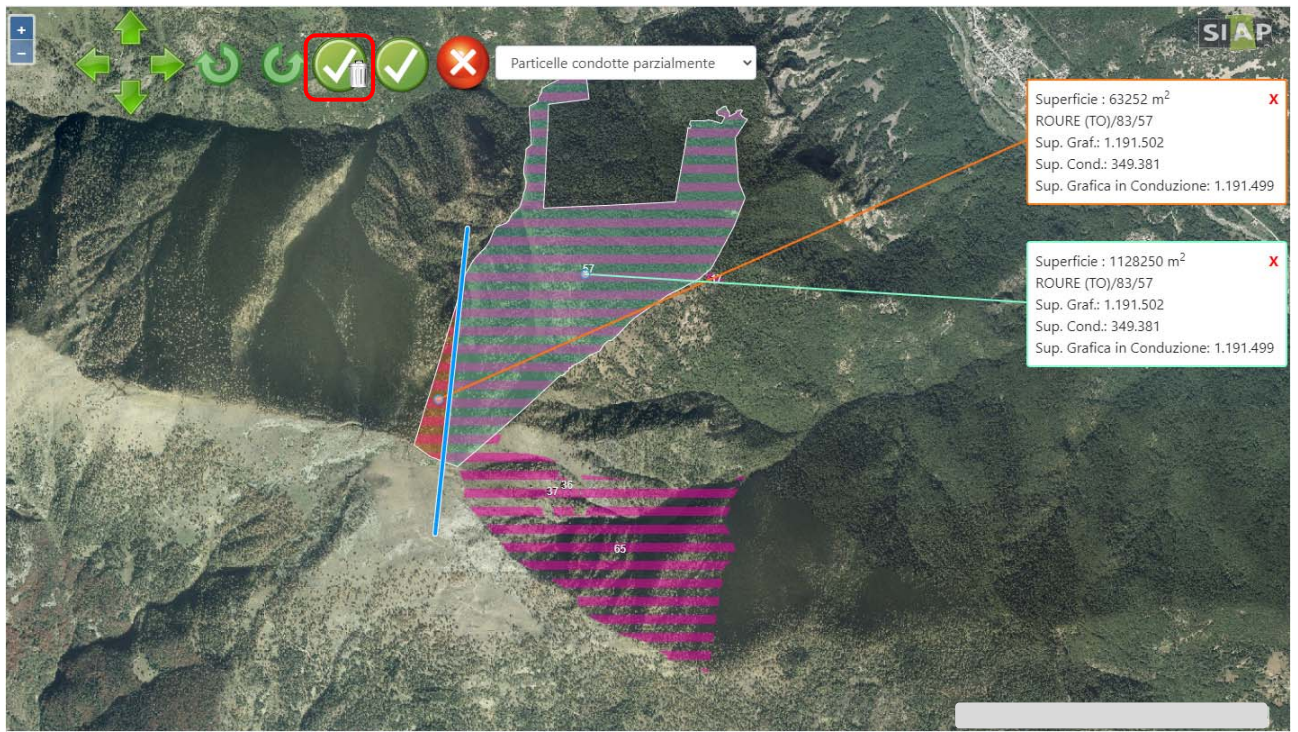

Selezionare mediante click la porzione da eliminare e confermare con "Spunta verde"

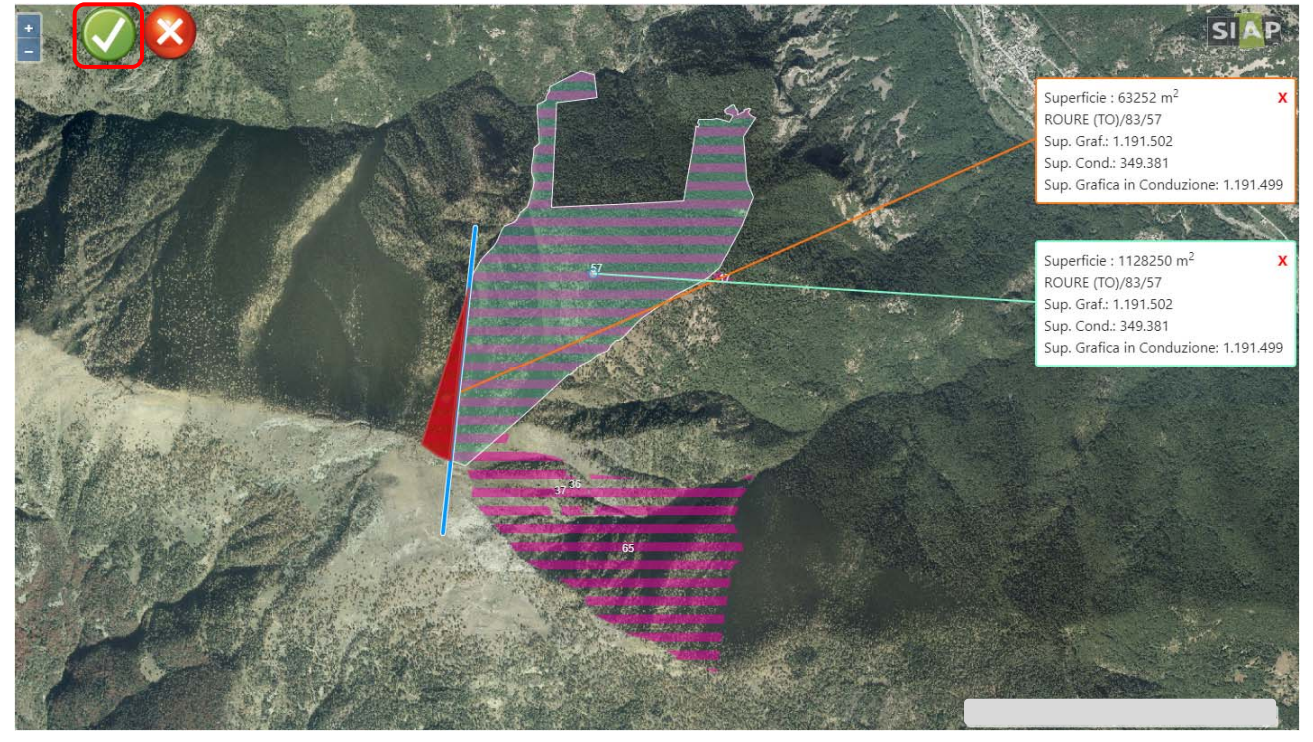

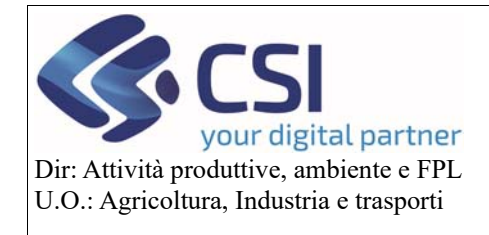

## Piano Colturale Grafico 2020 – Appendice VII Modifica IS e tagli conduzione

Salvare l'eliminazione del poligono selezionando l'icona "Spunta verde"

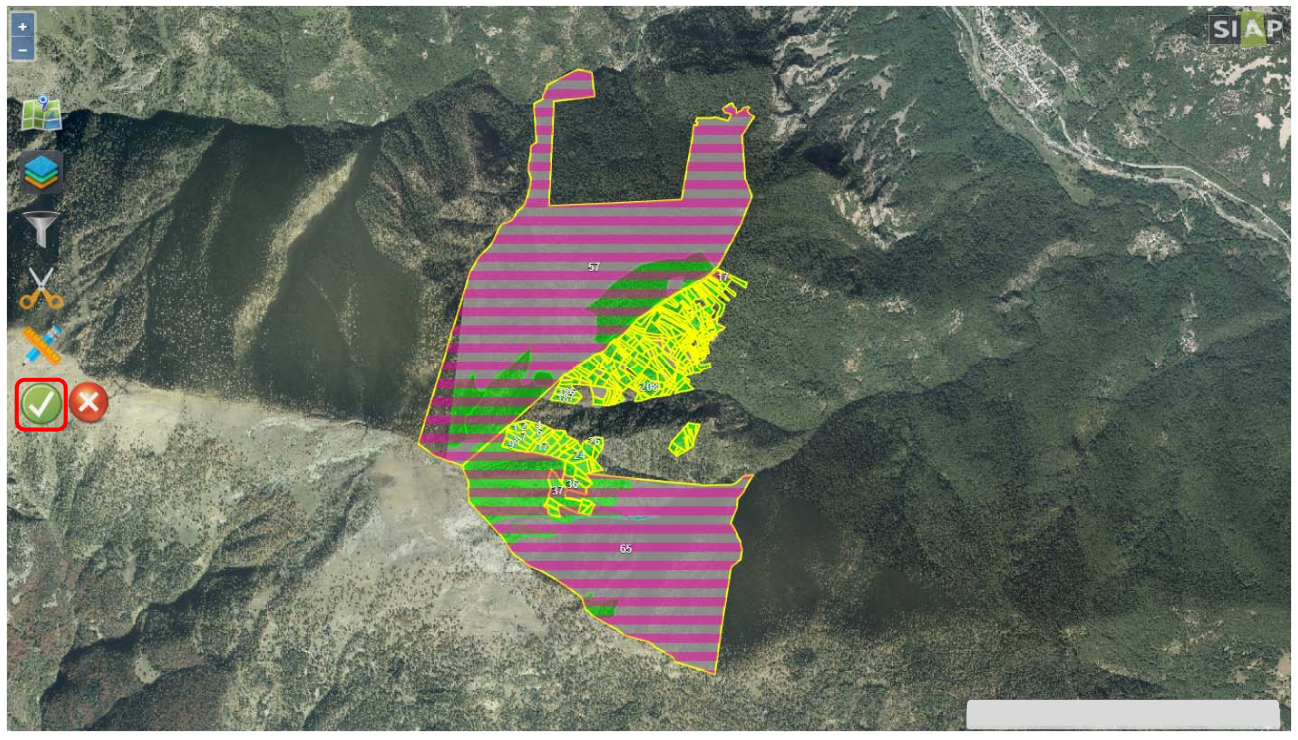

Confermare la modifica apportata mediante click sul tasto "Conferma"

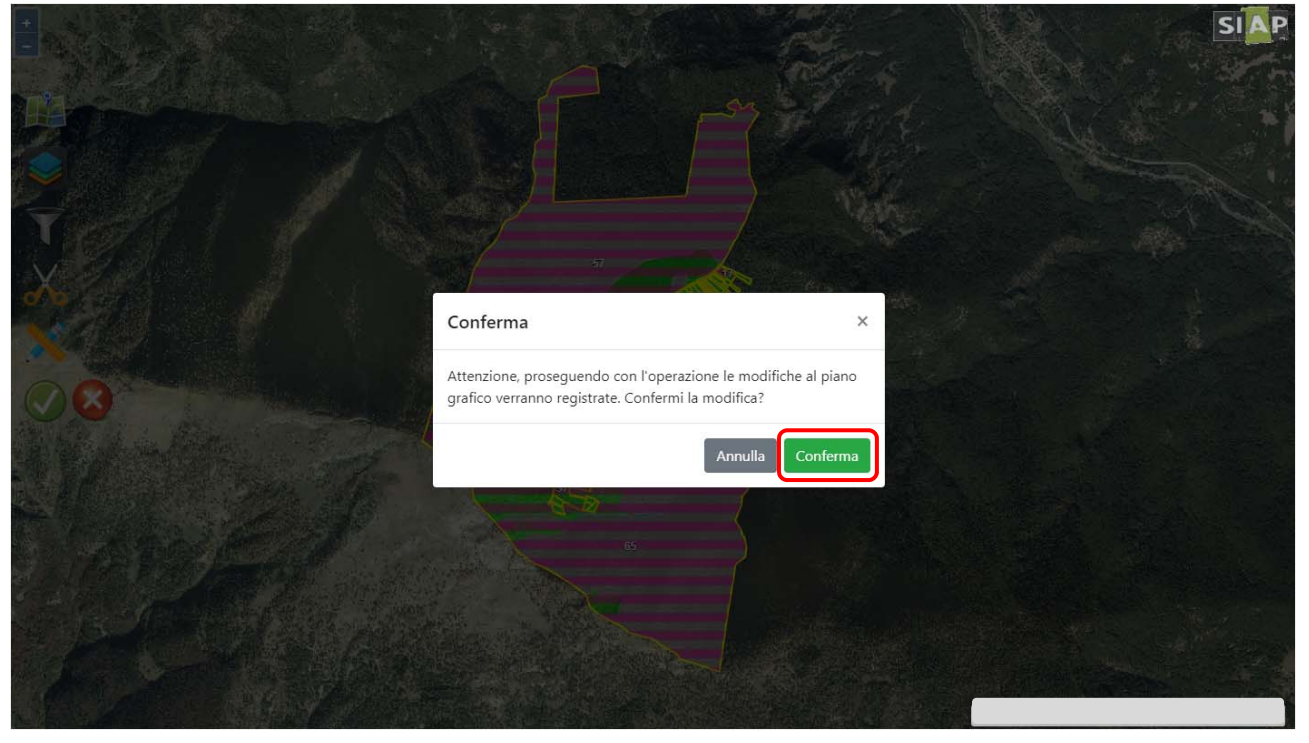

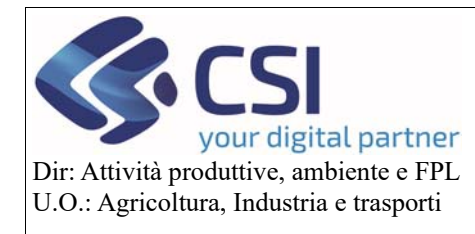

## Piano Colturale Grafico 2020 – Appendice VII Modifica IS e tagli conduzione

#### 2. Superficie grafica in conduzione

A partire dalla versione di Anagrafe 35.12.0 del 17/06/2020 per le particelle condotte parzialmente è stata aggiunta l'informazione della **"Superficie grafica in conduzione**" ovvero la superficie grafica meno la superficie eliminata. La modifica supporta l'operatore nella risoluzione delle anomalie TER69. Pertanto attivando il layer delle particelle condotte parzialmente e sorvolando con il puntatore del mouse la particella condivisa, nel pannello delle "Informazioni" verrà visualizzata la **"Superficie grafica in conduzione**".

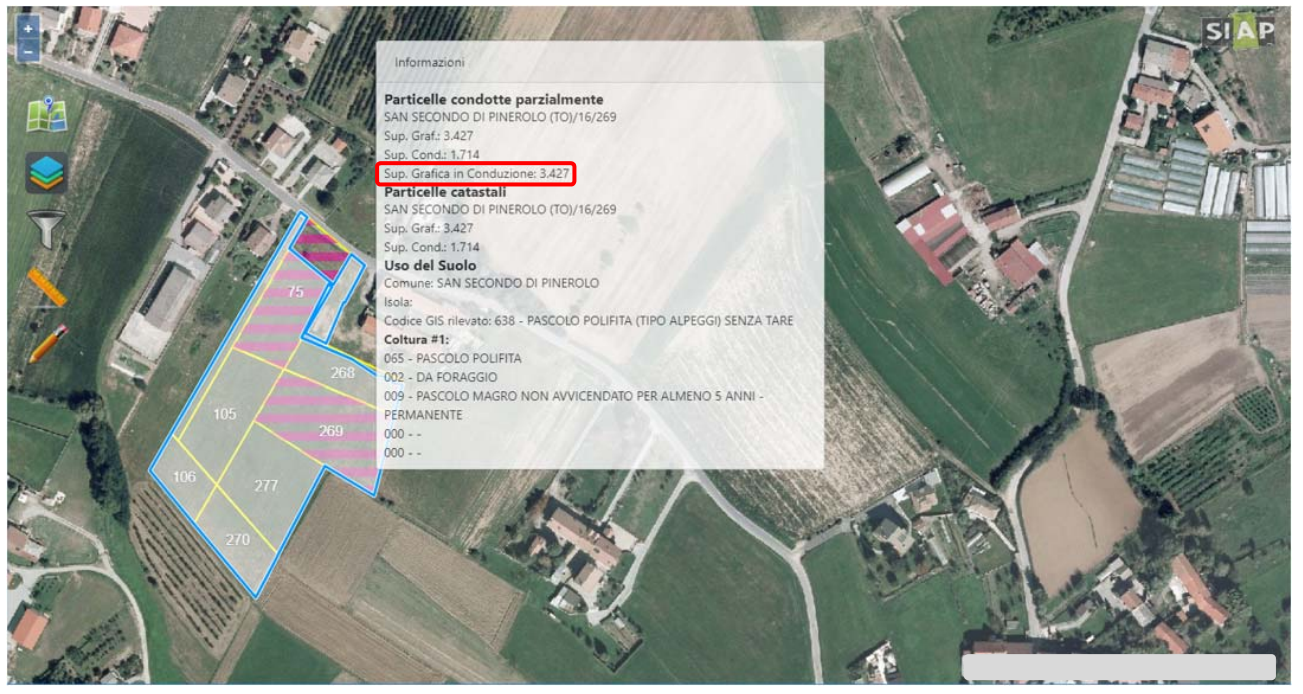

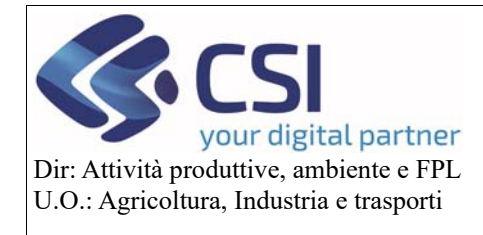

## Piano Colturale Grafico 2020 – Appendice VII Modifica IS e tagli conduzione

Ad ogni eliminazione di superficie l'informazione della "Superficie grafica in conduzione" viene aggiornata decurtando quella eliminata.

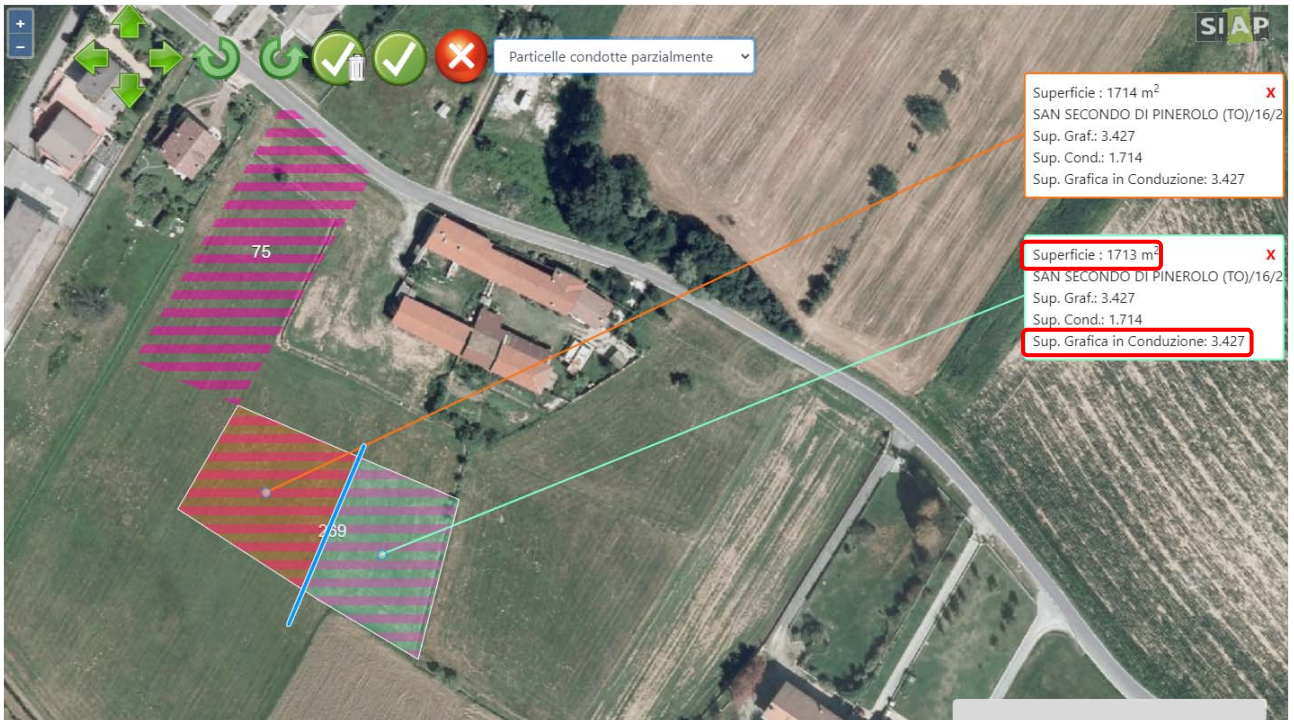

- Superficie grafica in conduzione 3427 –
- Superficie eliminata 1713 =
- Nuova Superficie grafica in conduzione 1714

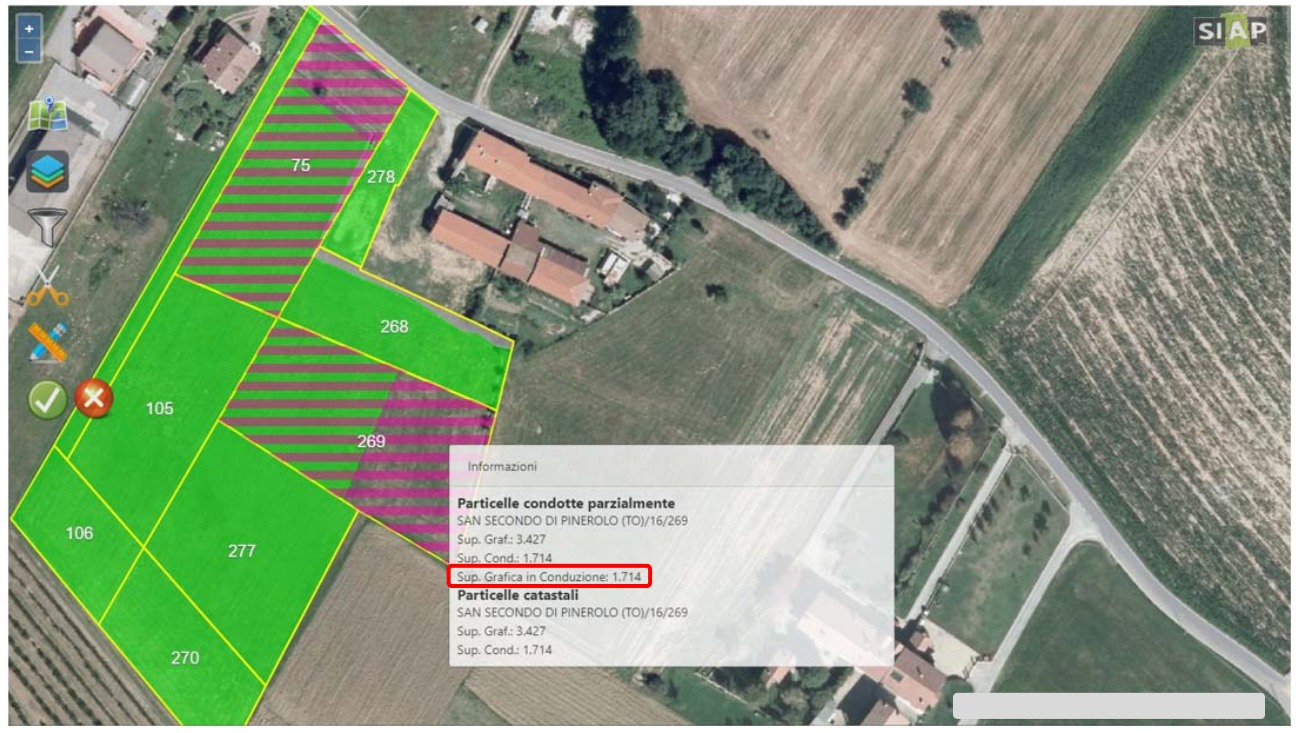

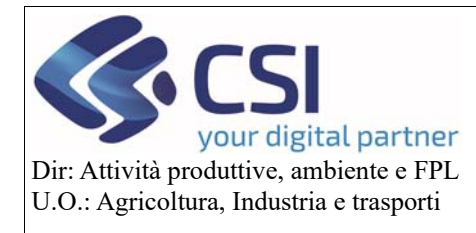

## Piano Colturale Grafico 2020 – Appendice VII Modifica IS e tagli conduzione

#### 3. Modifica istanza di riesame bloccata

A partire dalla versione di Anagrafe 35.12.0 del 17/06/2020 è stata aggiunta la "possibilità di modificare gli appezzamenti oggetto di istanze di riesame".

Pertanto potranno essere modificati tutti gli elementi della quintupletta (occupazione, destinazione, uso, qualità e varietà) ma *la "nuova" occupazione dovrà essere compatibile con il macro codice dell'occupazione assegnata in fase di istanza di riesame*.

Ad esempio su un appezzamento con istanza di riesame da mais a pero, quest'ultimo potrà essere modificato in melo, pesco, albicocco, ecc... ma non in orzo, soia, bosco, tare, ecc.

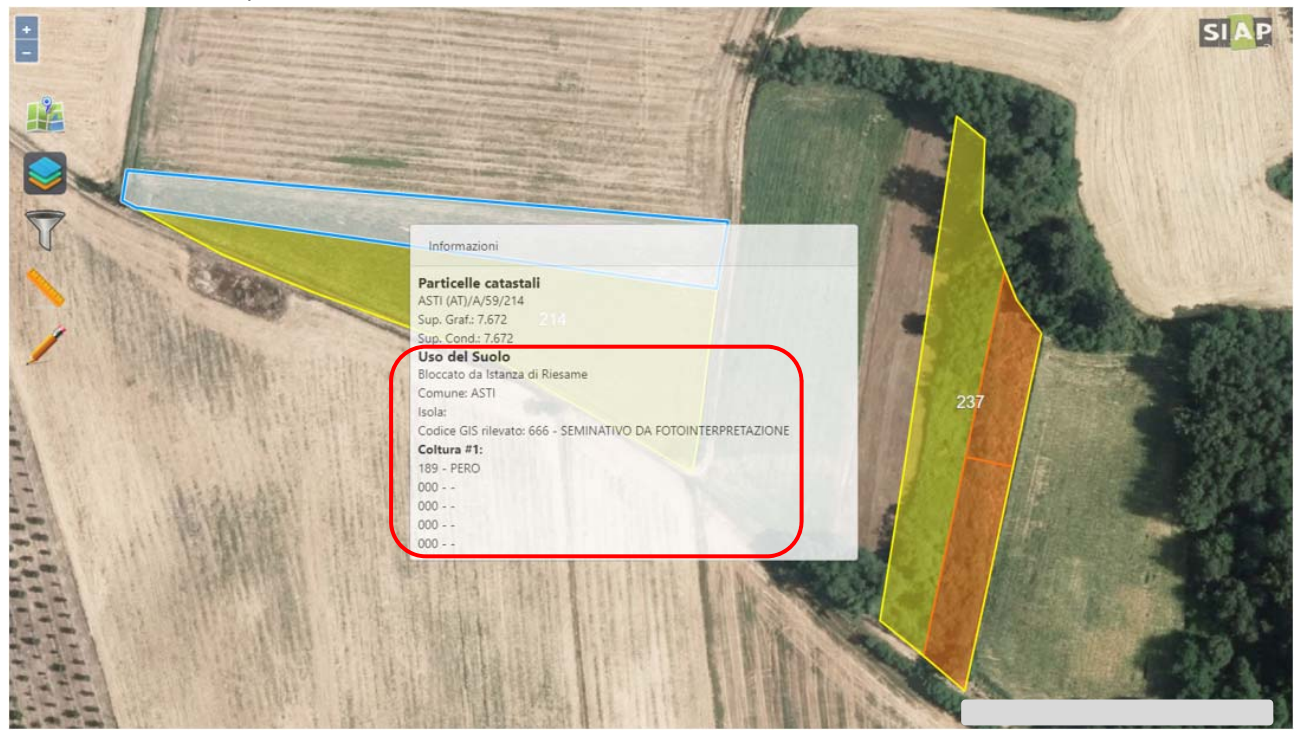

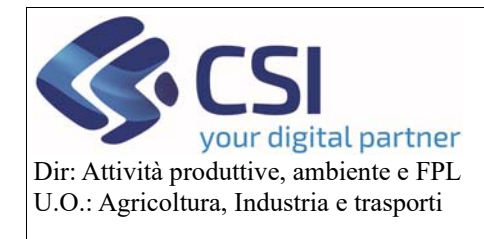

## Piano Colturale Grafico 2020 – Appendice VII Modifica IS e tagli conduzione

Per eseguire la modifica selezionare l'appezzamento e cliccare su **"Modifica"**. La modifica potrà essere eseguita anche su una sola parte dell'appezzamento, a tal fine sarà necessario isolare la superficie di interesse utilizzando l'apposita funzione di **"Taglio tramite linea spezzata"**.

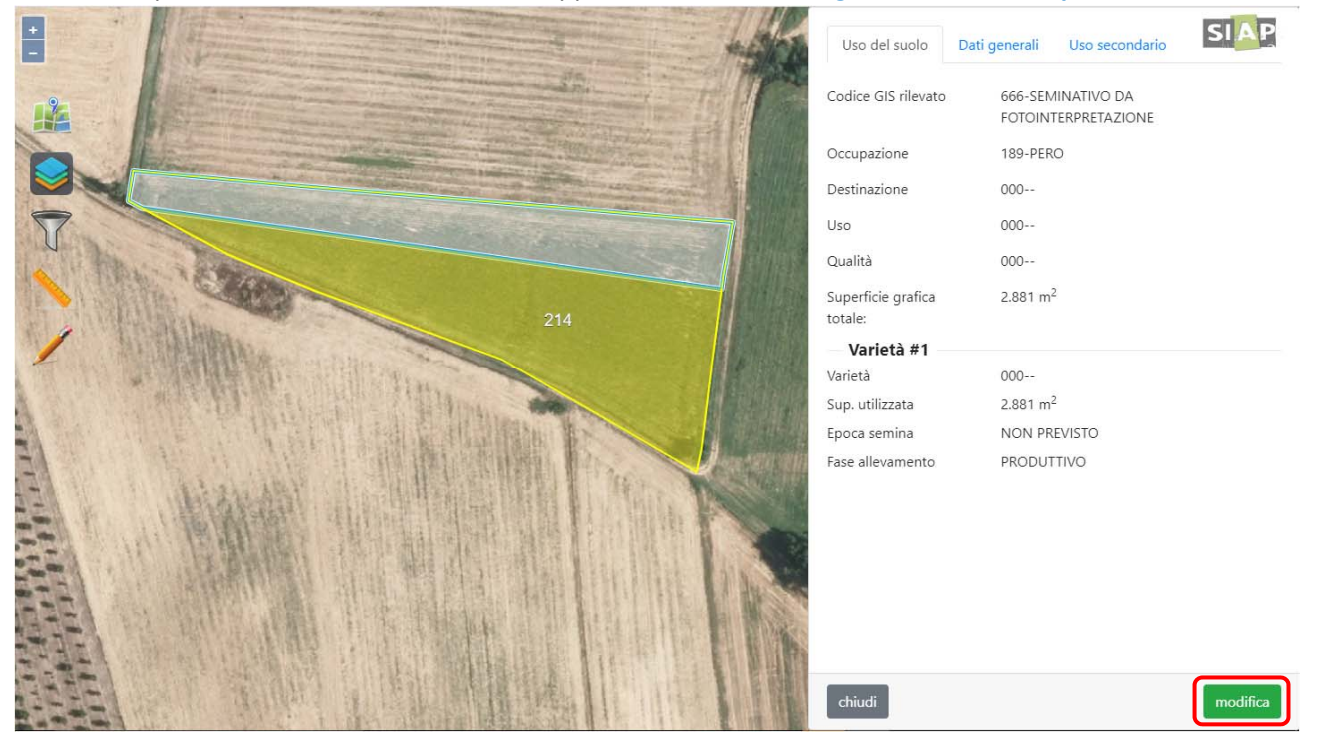

Apportare le variazioni desiderate e selezionare "Conferma"

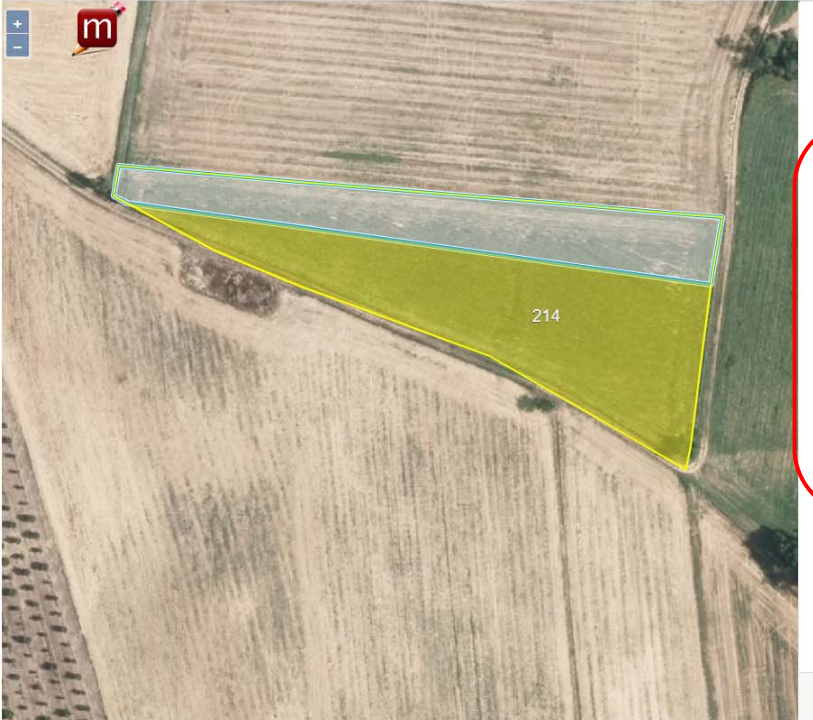

|                        | 1E                    | > > > > > > > > > > > > > > > > > > > |                       |
|------------------------|-----------------------|---------------------------------------|-----------------------|
| 0CC0                   | VE                    | ><br>><br>>                           |                       |
| occo<br>1 <sup>2</sup> |                       | ~<br>~<br>~                           |                       |
| 1 <sup>2</sup>         |                       | ~<br>~                                |                       |
| 1 <sup>2</sup>         |                       | *                                     |                       |
| 1 <sup>2</sup>         |                       | ~                                     |                       |
| 12                     |                       |                                       |                       |
| 001-REALE              |                       |                                       |                       |
| 1                      | mi                    | 2                                     | o                     |
| NON PREVISTO           |                       |                                       |                       |
| PRODUTTIVO ~           |                       |                                       |                       |
|                        | I PREVISTO<br>DUTTIVO | N PREVISTO<br>DUTTIVO                 | I PREVISTO<br>DUTTIVO |

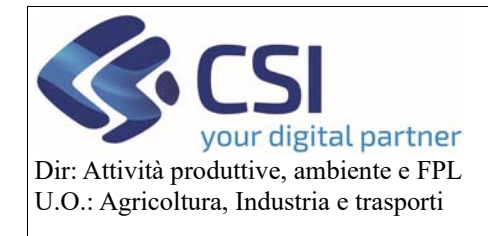

## Piano Colturale Grafico 2020 – Appendice VII Modifica IS e tagli conduzione

Salvare la modifica mediante click sull'icona "Spunta verde"

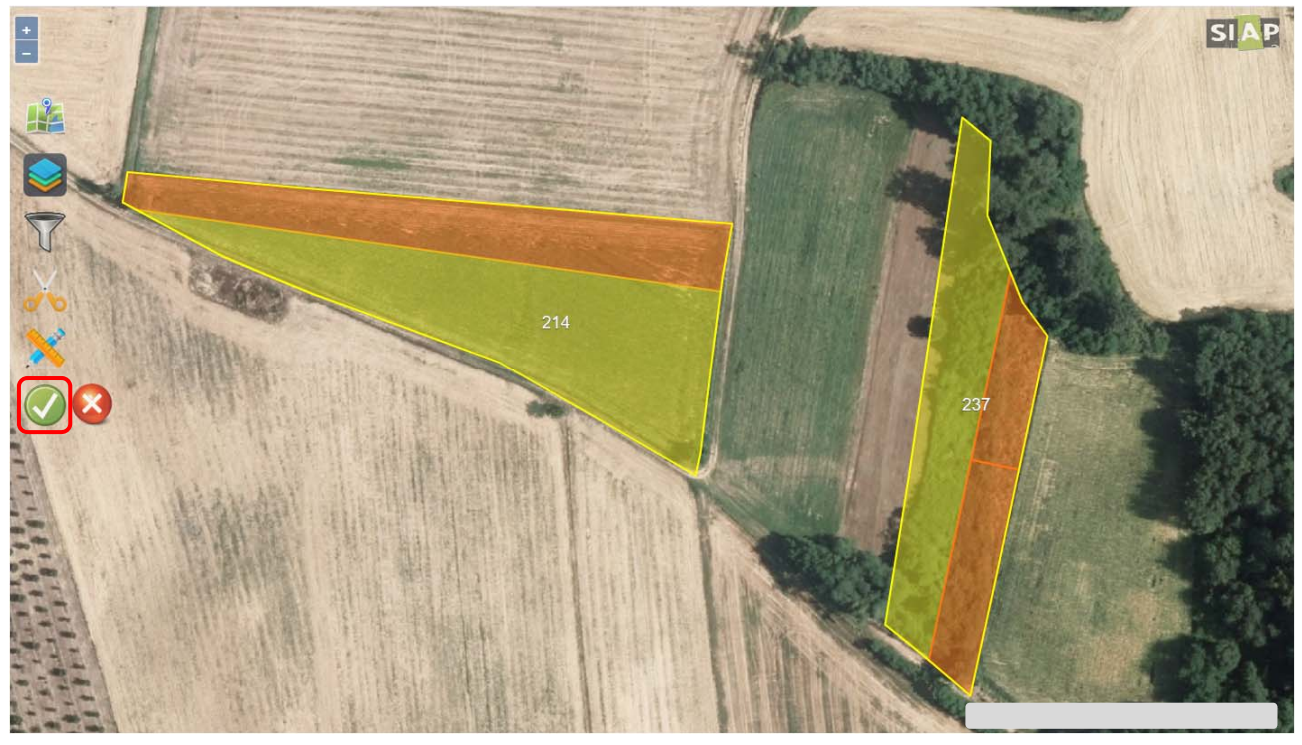

Confermare la modifica appena eseguita selezionando il tasto "Conferma"

|                                                    |                             | SIAP |
|----------------------------------------------------|-----------------------------|------|
|                                                    |                             |      |
|                                                    |                             |      |
| Conferma<br>Attenzione, proseguendo con l'operazic | x one le modifiche al piano |      |
| grafico verranno registrate. Confermi la           | modifica? 237               |      |
|                                                    |                             |      |
|                                                    |                             |      |
|                                                    | 1 MA                        |      |
|                                                    |                             |      |

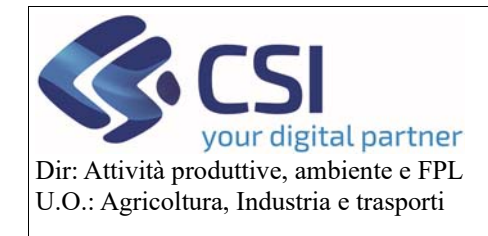

## Piano Colturale Grafico 2020 – Appendice VII Modifica IS e tagli conduzione

Con le stesse modalità sopra descritte, sugli appezzamenti con istanza di riesame bloccata sarà anche possibile modificare le *pratiche di mantenimento* e inserire o modificare gli *usi del suolo secondari*.

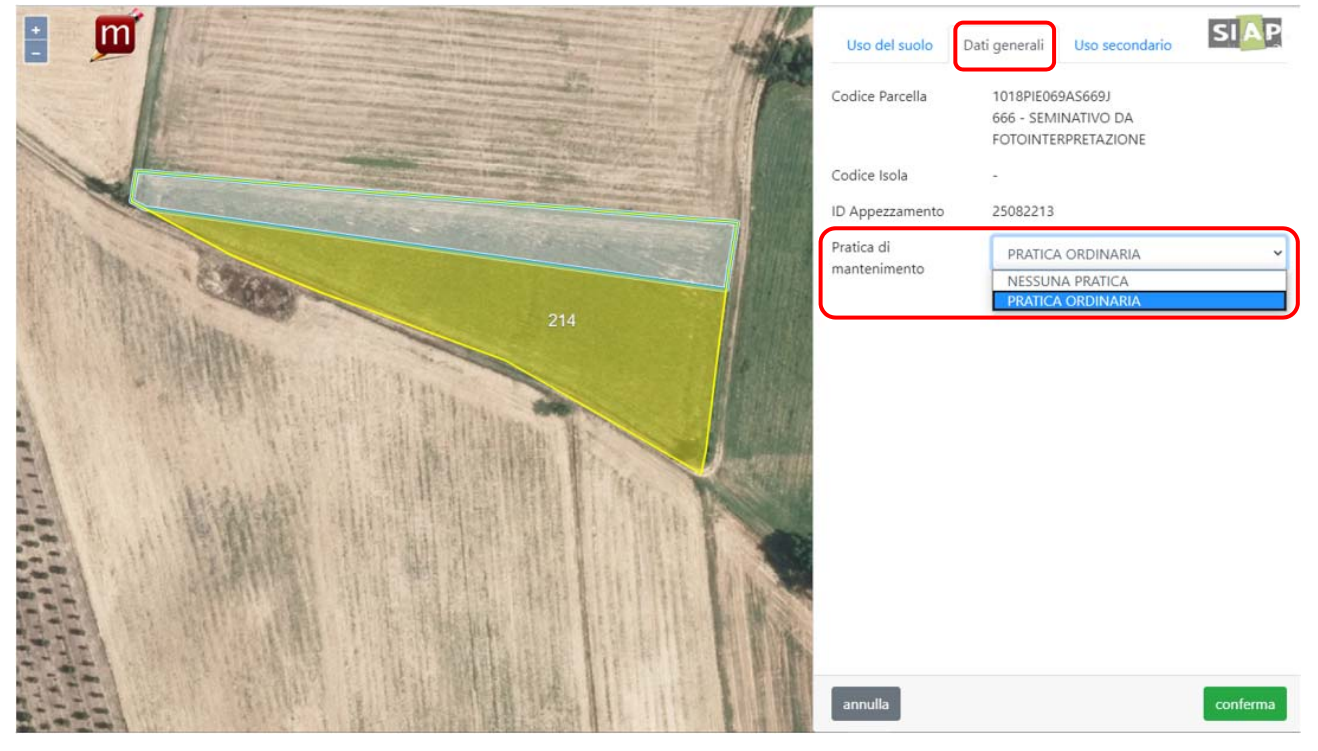

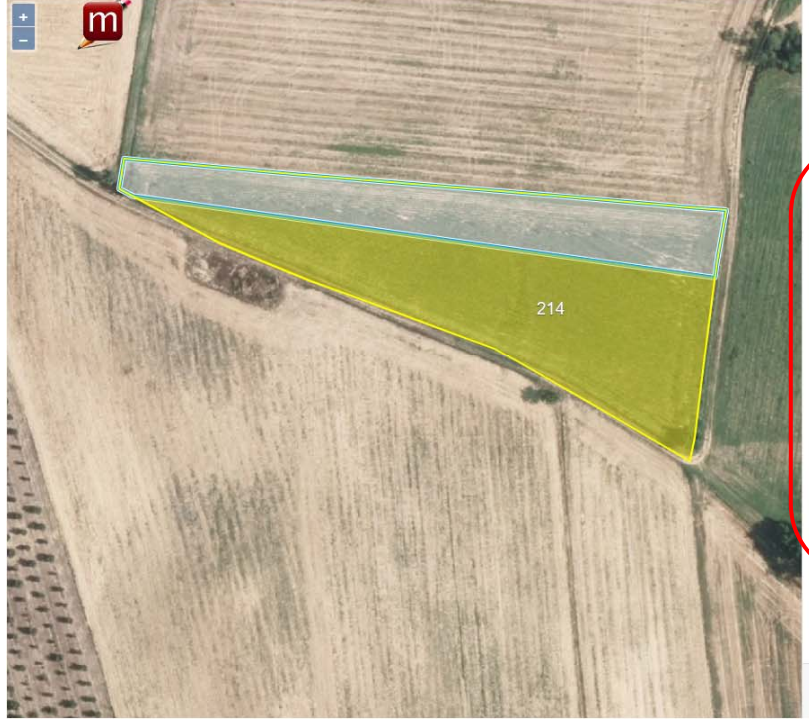

|                    |                              | The second second |                |
|--------------------|------------------------------|-------------------|----------------|
| Codice GIS         | 666-SEMINATIV                | D DA              |                |
| rilevato           | FOTOINTERPRET                | AZIONE            | $\sim$         |
| Occupazione        | 093-TRITICALE                |                   | ~              |
| Destinazione       | 002-DA FORAGGIO              |                   | ~              |
| Uso                | 000                          |                   | ~              |
| Qualità            | 022-ENERGETIC                | 0                 | ~              |
| Superficie grafica | totale: 2.881 m <sup>2</sup> |                   |                |
| Varietà            | 000                          |                   | ~              |
| Sup. utilizzata    | 2881                         |                   | m <sup>2</sup> |
| Epoca semina       | AUTUNN                       | AUTUNNO-INVERNO   |                |
| Tipo semina        | TRADIZIC                     | TRADIZIONALE      |                |
| Data inizio        | 16/10/20                     | 19                |                |
| Data fine          | 30/06/20                     | 20                |                |
|                    |                              |                   |                |

conferma